## How-to Guide for Selecting WOU Peers

This brief guide helps WOU faculty, staff, and administrators select peer institutions/programs for Program Review. Using the National Center for Education Statistics' (NCES) website, you can generate a list of institutions that match your desired search parameters and WOU's institutional characteristics.

The following criteria will help you find institutions with characteristics similar to WOU that offer a specific major or program:

- I. Specific major(s)/program(s)
- II. public 4-year bachelor's degree granting institution
- III. enrollment totals between 1,000-10,000 students (WOU has 4,029 enrolled students (Fall 2021)
- IV. and an institutional acceptance rate between 70%-90% (WOU is 84% as of 2021)

## Step 1: Set search criteria for Major/Program

- 1. Navigate to the <u>NCES College Navigator</u> website.
- 2. Once landed on the home page, use the navigation tools on the left side of the page (marked with red box) to begin your search:

|                                                                                                    | istics EMENU                                                                                                    | [ Search                                                                                                    | 20 |
|----------------------------------------------------------------------------------------------------|----------------------------------------------------------------------------------------------------|----------------------------------------------------------------------------------------------------|----|
| Name of School here         Type name of school here         Type name of school here         States (use map for more than 1 state)         Preference         Nasa         Dre Code         Miles from @         Programs/More         Otevinote from ?         Bacheiro?         Bacheiro?         Code         Public         Public         Private non-profti         Public         Private non-profti         Public         More SEARCH OPTIONS         More State (Potent Search | Find the right<br>college for you<br>outer and the right<br>outer and the right | Englinik       Englinik         Englinik       Englinik         Engli |    |
|                                                                                                    |                                                                                                    | Deciding on a career? Consult the bls.gov                                                                                                    |    |

**3.** To begin generating institutions that match WOU, we must first set our parameters:

Remember, we want the College Navigator to find institutions *for us* so we do not need to search by school name and can leave that box empty.

- I. Leave the "State" box as "No Preference".
- II. "ZIP Code" and "Miles from" should also be left blank.
- **4.** To only find institutions that offer a particular major/program, click the "Browse for Programs" (marked by red arrow and circle) button and a selector box will appear:

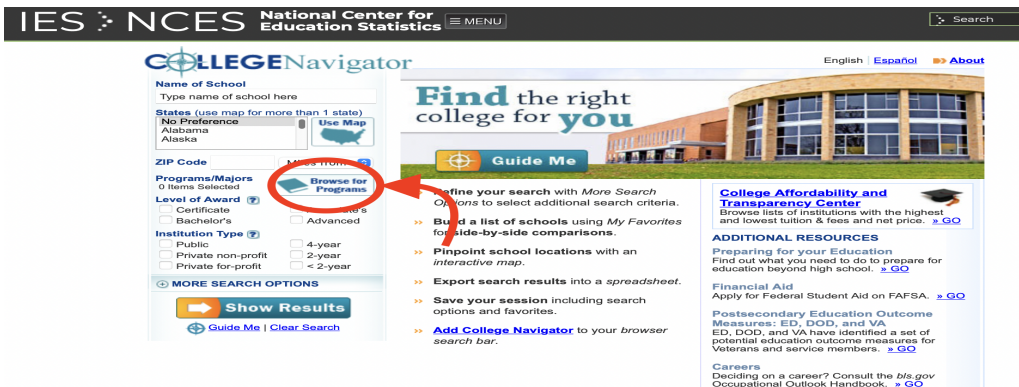

5. The pop-out selector box allows you to either search your major/program by keyword(s) (black circle) or browse all programs in the database by using a series of expanding and collapsing categories (red box) to find your desired major/program. As an example for this guide, we will select the American Sign Language (ASL) program ONLY:

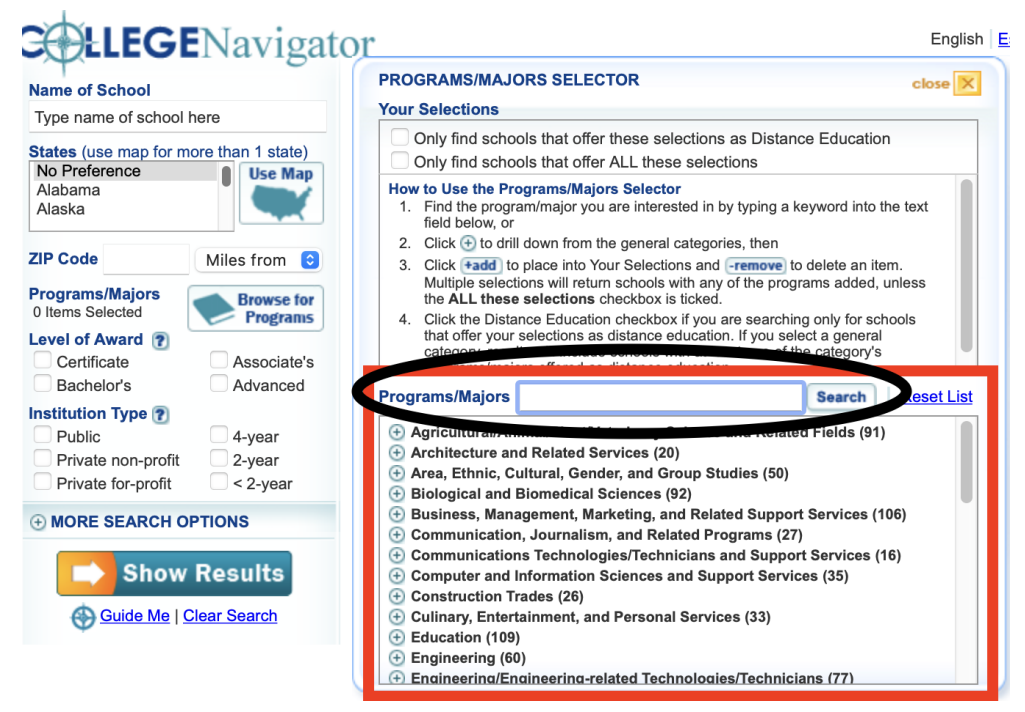

Note: Use the "+" icon to the left of each category to expand the selection.

**6.** After selecting your major/program, click the gold "X"/*close* button at the top right corner of the pop-out box to save your selection.

## Step 2: Set institutional characteristics to match WOU's

- **1.** Starting at the "Level of Award" section, check the "Bachelor's" box (and/or "Advanced" box if searching for Master's level programs).
- **2.** Under "Institution Type" and check the "Public" and "4-year" boxes. Your selections should look like this:

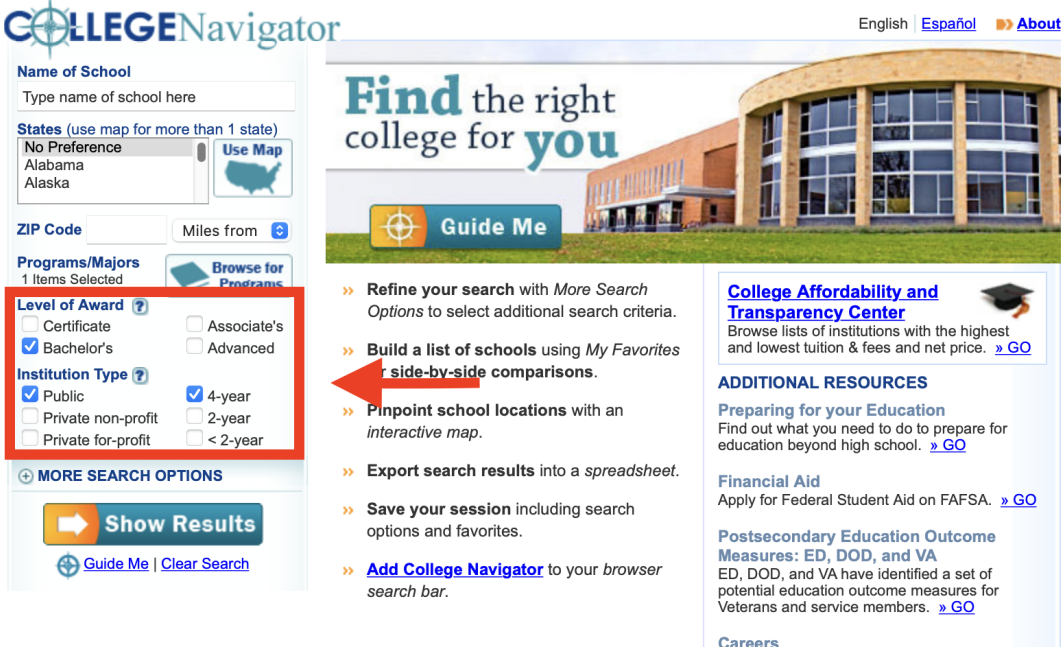

Careers Deciding on a career? Consult the *bls.gov* Occupational Outlook Handbook. <u>» GO</u>

- **3.** Below the "Institution Type" section, click on the "(+) MORE SEARCH OPTIONS" button to expand the search criteria (green box). Select the following using the drop down menus to select the desired range:
  - I. Undergraduate Student Enrollment: 1,000 to 10,000 (red circle)
  - II. % of Applicants Admitted: 70% to 90% (black circle)
  - III. Leave all other options as blank/default text.

|                                                                                                    | enter for<br>Statistics                                                    |                                                                                                    | Sear                                                                                                    |
|----------------------------------------------------------------------------------------------------|----------------------------------------------------------------------------|----------------------------------------------------------------------------------------------------|----------------------------------------------------------------------------------------------------|
| ZIP Code                                                                                                    | Miles from 📀                                                               | Guide Me                                                                                                    |                                                                                                    |
| Programs/Majors 1 Items Selected Level of Award ? Certificate Sechelor's Institution Type ? Velblic Private non-profit Private non-profit | Browse for<br>Programs     Associate's     Advanced     4-year     2-year  | <ul> <li>Refine your search with More Search<br/>Options to select additional search criteria.</li> <li>Build a list of schools using My Favorites<br/>for side-by-side comparisons.</li> <li>Pinpoint school locations with an<br/>interactive map.</li> </ul> | College Affordability and<br>Transparency Center         Browse lists of institutions with the highest<br>and lowest tuition & fees and net price. <u>» GO</u> ADDITIONAL RESOURCES         Preparing for your Education<br>Find out what you need to do to prepare for<br>education beyond high school. <u>» GO</u> |
| ○ MORE SEARCH C<br>Tuition & Fees ?<br>Maximum                                                                                            | options                                                                    | <ul> <li>Export search results into a spreadsheet.</li> <li>Save your session including search options and favorites.</li> </ul>                                                                                                    | Financial Aid<br>Apply for Federal Student Aid on FAFSA. <u>» GO</u>                                                                                                    |
| Undergraduate Stud<br>1,000 ito<br>Housing? resty                                                                                         | ent Enrollment<br>10,000 ©                                                 | <ul> <li>Add College Navigator to your browser search bar.</li> </ul>                                                                                                    | Measures: ED, DOD, and VA<br>ED, DOD, and VA have identified a set of<br>potential education outcome measures for<br>Veterans and service members. <u>» GO</u>                                                                                                    |
| Campus Setting ?                                                                                                    | Suburban                                                                   |                                                                                                    | Careers<br>Deciding on a career? Consult the <i>bls.gov</i><br>Occupational Outlook Handbook. <u>» GO</u>                                                                                                    |
| 7% of Applicants Adn<br>70% © to<br>Test Scores – 2007<br>SAT Reading/Writing:<br>SAT Math:<br>ACT Composite:<br>Varsity Athletic Tear    | Mine Ma C<br>Mine Ma C<br>Mine Ma C<br>Mine Ma C<br>Mine Ma C<br>Mine Ma C | ←                                                                                                    |                                                                                                    |
| No Preference<br>Extended Learning (<br>Distance learning<br>Weekend/evenin<br>Credit for life exp                                        | Comportunities<br>gonly<br>gerience                                        |                                                                                                    |                                                                                                    |
| Religious Affiliation<br>No Preference<br>Specialized Mission<br>No Preference<br>Show                                                    | ©<br>©<br>Results                                                          |                                                                                                    |                                                                                                    |
| Guide Me                                                                                                    | Clear Search                                                               |                                                                                                    |                                                                                                    |

 Simply click the "→ Show Results" button at the bottom of the search option section(s) to view which institutions match your preferences.

## Step 3: Viewing and Selecting Results

 The search for ASL programs at public 4-year, bachelor degree granting institutions with 1,000-10,000 enrolled students who accept 70%-90% of applicants yielded only 2 results (red box). This is not a sufficient number of results.

| <b>CELEGE</b> Navigator                                                      |                                                                                                    | Print 🚍          | Results                      | Save 📕                            | MY FAV                         | ORITES (0)          |
|------------------------------------------------------------------------------|----------------------------------------------------------------------------------------------------|------------------|------------------------------|-----------------------------------|--------------------------------|---------------------|
| Name of School<br>Type name of school here                                   | Mousing over ① gives you a brief description of an institution<br>To see full details click the name of the institution. | Add to Favorites | places instit<br>over allows | utions into My<br>Institution con | Favorites above,<br>nparisons. | mousing             |
| States (use map for more than 1 state)<br>No Preference<br>Alabama<br>Alaska | Sort hv. ▼Name City State<br>Framingham State University<br>Econologication Moscochusette                                |                  |                              |                                   |                                | 2 Results           |
| ZIP Code Miles from 🕤 🚺                                                      | Lamar University<br>Beaumont, Texas                                                                                      |                  |                              |                                   |                                | Add to<br>Favorites |

2. If your search only yields a few results, adjust your search criteria to make the search less stringent. For example, you could remove the additional search parameters of enrollment and acceptance rate. When you do so, the results now return a list of 8 institutions from which to choose (red box):

| LLEGENavigato                                                                                                    | ) Print 🗐 Export 🕞 Save 💾 🔍 MY FA                                                                                          | WORITES (0)                      |
|----------------------------------------------------------------------------------------------------|----------------------------------------------------------------------------------------------------|----------------------------------|
| Name of School<br>Type name of school here                                                                                                    | Mousing over () gives you a brief description of an institution.<br>To see full details click the name of the institution. | e, mousing                       |
| States (use map for more than 1 state) No Preference Alabama Alaska Use Map                                                                                                    | Sort by: ▼ <u>Name City State</u><br>() <u>Eastern Michigan University</u>                                                 | 8 Results                        |
| ZIP Code Miles from 🕑<br>Programs/Majors Rowse for                                                                                                    | Ypsilanti, Michigan           Image: Framingham State University           Framingham, Massachusetts                       | Favorites<br>Add to<br>Favorites |
| I Items Selected  Programs  Certificate  Associate's  Certificate  Associate's  Certificate  Certificate  Ce | Kent State University at Kent<br>Kent, Ohio     Lamar University<br>Beaumont, Texas                                        | Add to<br>Favorites              |
| Bachelors Advanced Institution Type ?     Public 4-year                                                                                                    | Oklahoma State University-Main Campus     Stillwater, Oklahoma                                                             | Add to<br>Favorites              |
| Private non-profit     2-year       Private for-profit     < 2-year                                                                                                    | University of Connecticut     Storrs, Connecticut                                                                          | Add to<br>Favorites              |
| MORE SEARCH OPTIONS Tuition & Fees ? Maximum      State you live in                                                                                                    | Houston, Texas  Utah Valley University Orem, Utah                                                                          | Add to<br>Favorites              |
| Underste Oterderst Engeligerst                                                                                                    |                                                                                                    | Showing All Results              |

3. Once you have a desired number of results, you can export the data into an excel file by clicking the "Export Results" button at the top right of the page (red circle) and choosing "excel" and then, again, clicking on "Export" (green circle) and your data will be downloaded as an excel spreadsheet:

| Name of School                                                                                  |                             |     | Mousing over (1) gives you a brief description of             | Choose a spreadshr et forma | Favorities above, mousing |
|-------------------------------------------------------------------------------------------------|-----------------------------|-----|---------------------------------------------------------------|-----------------------------|---------------------------|
| Type name of school                                                                             | here                        |     | To see full details click the name of the institution         | O Excel CSV Export Cancel   | pariso s.                 |
| States (use map for m<br>No Preference                                                          | ore than 1 state)           |     | Sort by: Vame City State                                      |                             | 8 Results                 |
| Alaska                                                                                          |                             | i   | Eastern Michigan University<br>Ypsilanti, Michigan            |                             | Add to<br>Favorites       |
| ZIP Code                                                                                        | Miles from 📀                | (i) | Framingham State University<br>Framingham, Massachusetts      |                             | Add to<br>Favorites       |
| Programs/Majors<br>1 Items Selected                                                             | Browse for<br>Programs      | i   | Kent State University at Kent<br>Kent, Ohio                   |                             | Add to<br>Favorites       |
| Certificate                                                                                     | Associate's                 | (i) | Lamar University<br>Beaumont, Texas                           |                             | Add to<br>Favorites       |
| Institution Type ?<br>Public 4-year<br>Private non-profit 2-year<br>Private for-profit < 2-year |                             | i   | Oklahoma State University-Main Campus<br>Stillwater, Oklahoma |                             | Add to Favorites          |
|                                                                                                 | ✓ 4-year<br>2-year          | (i) | University of Connecticut<br>Storrs, Connecticut              |                             | Add to Favorites          |
|                                                                                                 | C < 2-year                  | i   | <u>University of Houston</u><br>Houston, Texas                |                             | Add to<br>Favorites       |
| Tuition & Fees ?<br>Maximu State you live in                                                    |                             | ()  | <u>Utah Valley University</u><br>Orem, Utah                   |                             | Add to Favorites          |
| Undergraduate Stude                                                                             | ent Enrollment<br>Maximum 📀 |     |                                                               |                             | Showing All Results       |

View the downloaded excel data spreadsheet for the ASL program search.

- 4. Navigate to your browser's downloads to access your recently exported spreadsheet. *Note:* the downloaded file name will begin with "CollegeNavigator\_Search\_..."
- **5.** Your mission for selecting peer institutions is now complete.